# Istruzioni per l'abbinamento del modulo Wi-Fi

Istruzioni per l'abbinamento del modulo di comunicazione Wi-Fi

#### Notifiche

- 1. L'abbinamento deve essere completato entro 3 minuti dall'accensione del modulo Wi-Fi Cholla.
- 2. La configurazione di rete, richiede l'autorizzazione per la rete locale, la posizione e il Bluetooth.
- 3. Se non è possibile effettuare la configurazione, scollegare il modulo Wi-Fi per 10 secondi e riprovare.
- 4. Se il segnale Wi-Fi è debole, si raccomanda di utilizzare un amplificatore di segnale Wi-Fi.

## Avvia abbinamento

**Passaggio 1:** Toccare il pulsante "Aggiungi ora" per avviare l'abbinamento, quindi eseguire la scansione del codice QR sul modulo di comunicazione Wi-Fi.

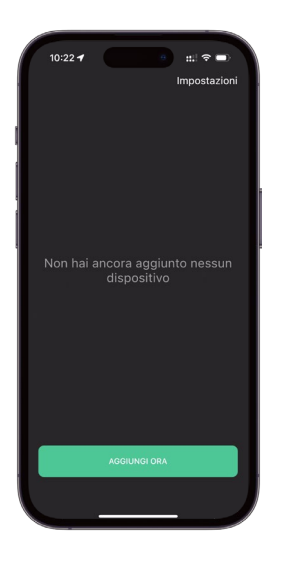

Passaggio 2: Leggere attentamente le istruzioni; per maggiori dettagli, consultare il video tutorial.

**CVCLAR** 

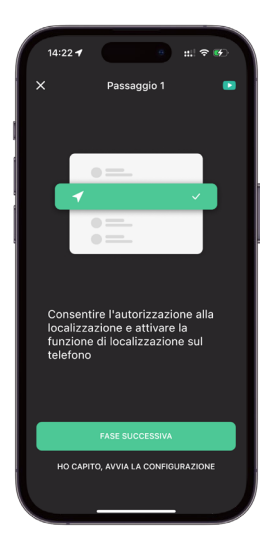

**Passaggio 3:** Selezionare la rete Wi-Fi da 2,4 GHz domestica e inserire la password, quindi toccare "Conferma" per avviare l'abbinamento.

| 10:12 -                               | • ±1 ବ ■)                   |
|---------------------------------------|-----------------------------|
| ×                                     | 0                           |
| Connettersi alla pre                  | opria rete Wi-Fi            |
| domestica da                          | 2,4 GHz                     |
|                                       |                             |
|                                       | MFi Name - 2.40Hz 🗸         |
| - Carlos                              | Marine Anno M               |
|                                       |                             |
|                                       |                             |
|                                       |                             |
|                                       |                             |
|                                       |                             |
|                                       | 8                           |
| La nassword Wi-Ei errata à la ranir   | nne niù comune della non    |
| riuscita dell'operazione, controllari | e attentamente la passivord |
|                                       |                             |
|                                       |                             |
|                                       |                             |
| CONFER                                | ма                          |
|                                       |                             |
|                                       |                             |

**Passaggio 4:** Si prega di pazientare durante il processo di connessione. Al termine della connessione, saranno necessari alcuni minuti affinché i dati vengano caricati nella pagina iniziale.

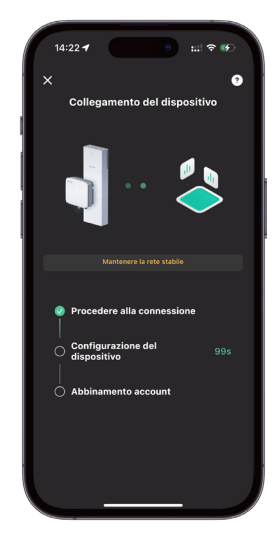

## Modulo di comunicazione Wi-Fi

### <del>«</del>CΛCTUS

#### Istruzioni per l'abbinamento

**Passaggio 5:** Se la configurazione non va a buon fine, verificarne le cause e riaccendere il modulo Wi-Fi per configurarlo di nuovo.

Passaggio 6: È anche possibile configurare la rete tramite l'hotspot del dispositivo. Per fare ciò, accedere alle impostazioni WLAN per collegare l'hotspot del dispositivo, quindi tornare in questa pagina. La connessione si avvierà automaticamente.

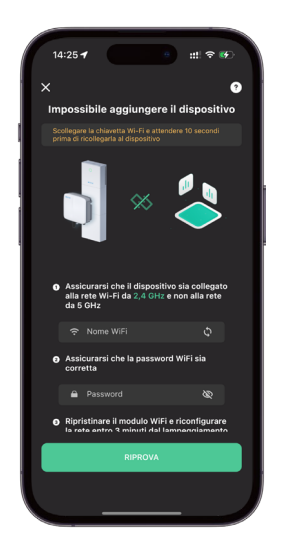

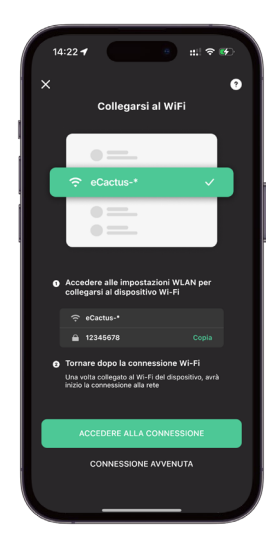

Passaggio 7: Si prega di pazientare durante il processo di<br/>connessione.P

**Passaggio 8:** Dopo l'abbinamento, il sistema passa automaticamente alla pagina iniziale. Il caricamento dei dati nel Cloud richiede alcuni minuti.

Attendere il caricamento dei dati, poiché il dispositivo appena abbinato potrebbe essere visualizzare come offline. Questo processo può richiedere circa 3~5 minuti.

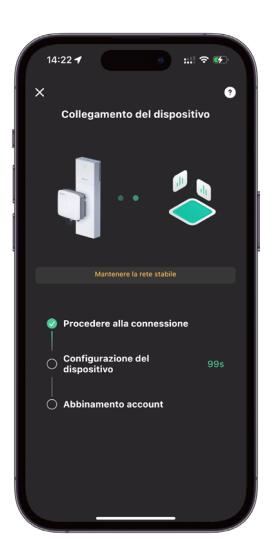

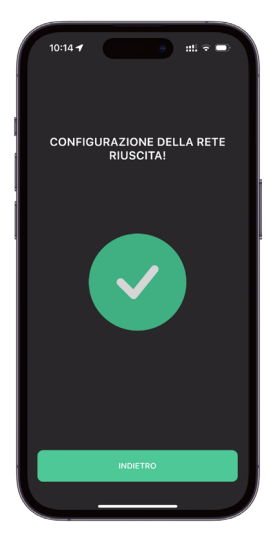

#### Aggiungere un dispositivo agli account secondari

L'account ECOS che aggiunge il dispositivo per la prima volta è l'account principale e può condividere il codice QR del dispositivo in modo che altri account ECOS possano aggiungere il dispositivo scansionando il codice QR.

# Modulo di comunicazione Wi-Fi

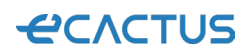

Istruzioni per l'abbinamento

# Aggiungere altri dispositivi

Modalità 1: Toccare il nome del dispositivo in alto nella pagina iniziale per espandere l'elenco dei dispositivi, quindi toccare "+" per eseguire la scansione del codice QR del modulo Wi-Fi.

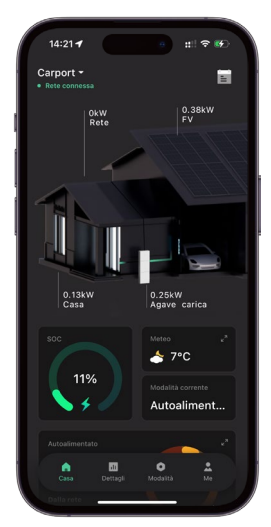

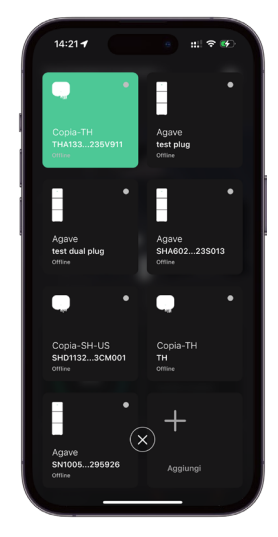

Modalità 2: Andare su Io, fare tap su "I miei dispositivi", quindi su "+" per scansionare il codice QR sul modulo Wi-Fi.

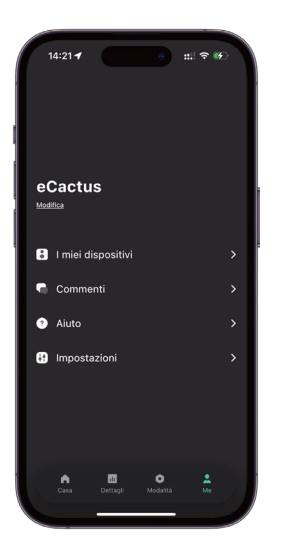

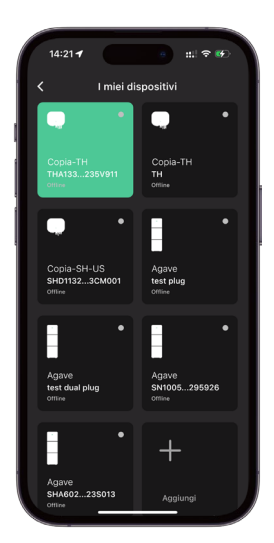